# ل OKTA SSO ةيجراخلا ةقداصملا نيوكت CRES

## تايوتحملا

<u>قمدقملاا</u> <u>قيساسألا تابلطتملاا</u> <u>قيساسأ تامولعم</u> <u>انيوكتلا</u> <u>محصلا نم ققحتلا</u> <u>قلص تاذ تامولعم</u>

## ەمدقملا

ىلإ لوخدلا ليجستل OKTA SSO ةيجراخلا ةقداصملا نيوكت ةيفيك دنتسملا اذه فصي (لجسمل فورظمل Cisco نم نمآلا ينورتكلإل اديربل ريفشت ةمدخ).

# ةيساسألا تابلطتملا

لجسملا فورظملا) Cisco نم نمآلا ينورتكلإلا ديربلا ريفشت ةمدخ ىلإ لوؤسملا لوصو.

.OKTA ىلإ لوؤسملا لوصو

ةمدقم) PEM وأ PKCS #12 قيسنتب (ةيرايتخإ) ايتاذ ةعقوم وأ ايتاذ ةعقوم X.509 SSL تاداهش نم OKTA).

# ةيساسأ تامولعم

- ليجست (لجسملا فورظملا) Cisco نم نمآلا ينورتكلإلا ديربلا ريفشت ةمدخ حيتت نومدختسي نيذلا نييئاهنلا نيمدختسملل SSO لوخد
- .كتاقيبطتل ضيوفتلاو ةقداصملا تامدخ رفوي ةيوه ريدم وه OKTA •
- (لجسملا فورظملا) Cisco نم نمآلا ينورتكلإلا ديربلا ريفشت ةمدخ نييعت نكمي ضيوفتلاو ةقداصملل OKTA ب لصتم قيبطتك.
- لوصولا نم نيلوؤسملا نكمي XML ىلع مئاق حوتفم يسايق تانايب قيسنت وه SAML .تاقيبطتلا هذه ددأ ىلإ لوخدلا ليجست دعب ةسالسب تاقيبطتلا نم ةددحم ةعومجم ىلإ
- <u>ةماعلا SAML تامولعم</u> :ىلإ عجرا ،SAML لوح ديزملا ةفرعمل •

### تابلطتملا

- كم (Registered Envelope) نمآلا ينورتكلإلا ديربلا ريفشت ةمدخ لوؤسم باسح (Cisco.
- . OKTA لوؤسم باسح •

ةصاخ ةيلمعم ةئيب يف ةدوجوملا ةزهجألا نم دنتسملا اذه يف ةدراولا تامولعملاً ءاشنًا مت. تناك اذإ .(يضارتفا) حوسمم نيوكتب دنتسملا اذه يف ةمدختسملا ةزهجألا عيمج تأدب .رمأ يأل لمتحملا ريثأتلل كمەف نم دكأتف ،ةرشابم ةكبشلا

### نيوكتلا

اتكوأ تحت.

1. ددحو تاقيبطتال لخدم ىلإ لقتنا: Create App Integration، ددحو تاقيبطتال لخدم ىل

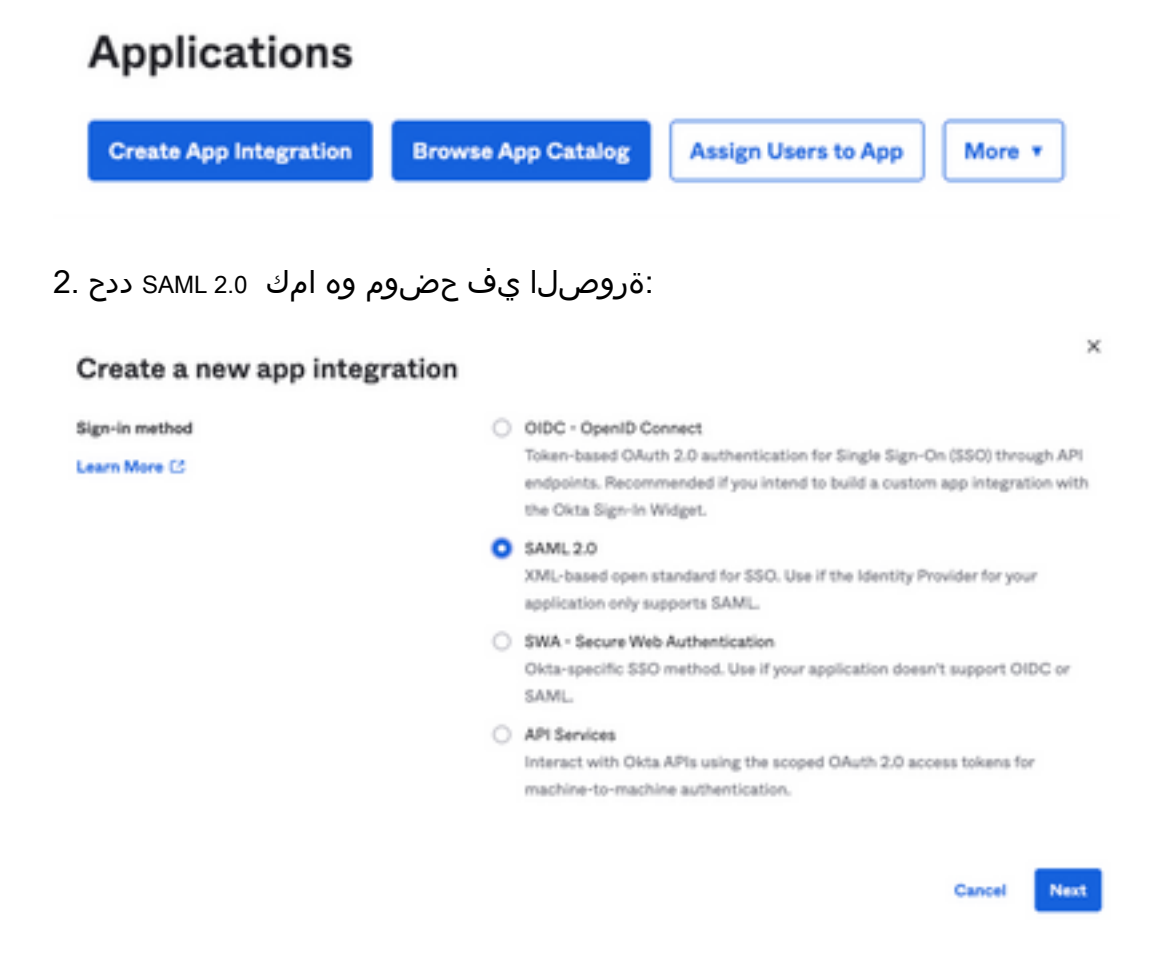

: المراحة عنه المالية عنه المالية المراحة المراحة (CRES المراحة المراحة المراحة المراحة المراحة المراحة (CRES ا

| 1 General Settings       |                                                              |      |
|--------------------------|--------------------------------------------------------------|------|
| App name                 | CRES                                                         |      |
| App logo (optional)      | Ø                                                            | 2    |
| App visibility<br>Cancel | <ul> <li>Do not display application icon to users</li> </ul> | Next |

:ةروصلا يف حضوم وه امك ،تاوجفلا ةئبعتب مق ،SAML settings راطإ يف - 4

لوصحلا متي يتلا كلەتسملا ةمدخ ديكأت وە اذە :يداخألا لوخدلا ليجستل URL ناونع -نم نمآلا ينورتكلإلا ديربلا ريفشت ةمدخ نم اەيلع

- URI قمدخ نم ەيلع لوصحلا مت يذلا نايكلا فرعم وه اذه نم نمآلا ينورتكلإلا ديربلا ريفشت Cisco.

ددحم ريغ هيقبأ :مسالا فرعم قيسنت -

ناونع لاخدا مدختسملا نم بلطي يذلا ،ينورتكلالا ديربلا :قيبطتلا مدختسم مسا -ةقداصملا ةيلمع يف هب صاخلا ينورتكلإلا ديربلا.

. ثيدحتو ءاشنإ :ىلع قيبطتلا مدختسم مسا ثيدحت -

| A SAML Settings                |                                                |
|--------------------------------|------------------------------------------------|
| General                        |                                                |
| Single sign on URL             | https://res.cisco.com/websafe/ssourl           |
|                                | Use this for Recipient URL and Destination URL |
| Audience URI (SP Entity ID)    | https://res.cisco.com/                         |
| Default RelayState 🔘           |                                                |
|                                | If no value is set, a blank RelayState is sent |
| Name ID format                 | Unspecified +                                  |
| Application username           | Email +                                        |
| Update application username on | Create and update +                            |
|                                |                                                |

Show Advanced Settings

:ةروصلا يف حضوم وه امك ،(Group Attibute Statements (optional ىلإ لفسأل ريرمت

ةيلاتلا ةمسلا ةرابع لخدأ:

-مسالا group

- مسالا قيسنت Unspecified

OKTA و Equals :ةيفصتاا -

#### Group Attribute Statements (optional)

| Name  | Name format<br>(optional) |   | Filter |   |      |
|-------|---------------------------|---|--------|---|------|
| group | Unspecified               | • | Equals | Ŧ | OKTA |

```
. Next ديدحت
```

5. لباقلا ببسلا لاغدا ىجري ،Help Okta to understand how you configured this application ەنم بلطي امدنع تەروصلا يف حضوم وە امك ،ةيلاحلا ةئيبلا ىلع قيبطتلل:

| Are you a customer or partner? | I'm an Okta customer adding an internal app                  |
|--------------------------------|--------------------------------------------------------------|
|                                | Okta                                                         |
|                                |                                                              |
| Once you have a working        | g SAML integration, submit it for Submit your app for review |

.ةيلاتلا ةوطخلا ىلإ لاقتنالل Finish ديدحت

6. ديدحت مث ةلودج Assign to Groups، ديدحت مث ةلودج: Assignments ديدحت مث الما عن الما عنه الماك Assignments ال

| Ge | neral    | Sign    | On   | Import       | Assignments |    |
|----|----------|---------|------|--------------|-------------|----|
|    | Assign   | •       | Conv | vert assignm | ents 🔻      |    |
| Fi | Assign t | to Peop | ple  |              |             |    |
| P€ | Assign t | to Gro  | ups  |              |             |    |
| Gr | oups     |         |      |              |             | 0: |

7. ىلإ لوصولل نودمتعملا نومدختسملا اهيدل رفوتي يتلا ةعومجملا يهو ،OKTA ةعومجم ددح ةىيبلا

8. تەروصلا يف حضوم وە امك Sign On، ديدحت:

| General | Sign On | Import | Assignments |
|---------|---------|--------|-------------|
|         |         |        |             |

9. حضوم وه امك ،رايخلا View SAML setup instructions ددح ،ىنميلا ةيوازلا ىلإو لفسأل ريرمتلاب مق ةروصلا يف:

### SAML Setup

Single Sign On using SAML will not work until you configure the app to trust Okta as an IdP.

### C View SAML setup instructions

10. يف عضول ةيرورض ربتعت يتلاو ،ةيلاتلا تامولعملا ةركفملا يف ظفحا Cisco Secure Email Encryption Service ايف حضوم وه امك ،لخدملا

- ةيوەلا رفومل يداحألا لوخدلا ليجستل URL ناونع -
- ةيوەلا رفوم ردصم -
- X.509 ةداەش -

| The following is needed to configure CRES |  |
|-------------------------------------------|--|
| Identity Provider Single Sign-On URL:     |  |
| https:/,                                  |  |
| 2 Identity Provider Issuer:               |  |
| http://www.okta.com/                      |  |
| 3 X.509 Certificate:                      |  |
| BEGIN CERTIFICATE                         |  |
| END CERTIFICATE                           |  |
| Download certificate                      |  |

نمآلا ينورتكلإلا ديربلا ريفشت ةمدخ ىلإ ةدوعلا كنكمي ،OKTA نيوكت لامتكا درجمب .11 نم Cisco.

: (لجسملا فورظملا) Cisco نم نمآلا ينورتكلإلا ديربلا ريفشت ةمدخ بجومب

يف حضوم وه امك ،<u>CRES ةرادا لخدم</u> :وه طابترالا ،لوؤسمك كتسسؤم لخدم ىلإ لوخدلا لجس .1 ةروصلا:

| Administration Console Log In                     |                         |   |
|---------------------------------------------------|-------------------------|---|
| Welcome, p                                        | lease log in:           |   |
| Username                                          | username@domainhere.com | ] |
| Password                                          | •••••                   | ] |
| <ul> <li>Remember me on this computer.</li> </ul> |                         |   |
| Forgot password? Log In                           |                         |   |

يف حضوم وه امك بيوبتال ةمالع Manage Accounts ددح ،بيوبتال ةمالع Accounts نأشب - 2 ةروصال

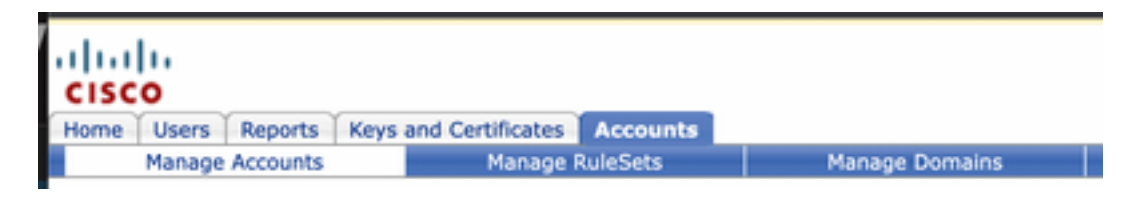

3. تةروصلا يف حضوم وه امك بيوبتلا ةمالع Details ددحو باسح مقر قوف رقنا:

| Details Groups Tokens |
|-----------------------|
|-----------------------|

.ةروصلا يف حضوم وه امك SAML 2.0، ددحو Authentication Method ىلإ لفسأل ريرمتلاب مق .4

| Authentication M                                     | ethod SAML 2.0 V                                                                                |
|------------------------------------------------------|-------------------------------------------------------------------------------------------------|
| SSO Alterna ىلإ ةبسنلاب - 5                          | ate Email Attribute، ةروصلاب نيبم ام لتم غارف ىلع اهيلخ:                                        |
| SSO Alternate Email<br>Attribute Name                |                                                                                                 |
| SSO Servic ىلإ ةبسنلاب - 6                           | e Provider Entity ID*، لخدأ <u>https://res.cisco.com/</u> لخدأ <u>https://res.cisco.com</u> / ا |
| SSO Service Provider<br>Entity ID*                   | https://res.cisco.com/                                                                          |
| SSO Custor ىلإ ةبسنلاب - 7<br>:ةروصلا يف حضوم وه امك | ner Service URL*، نم ةمدقم Identity Provider Single Sign-On URL ىلإ لخدأ OKTA،                  |
| SSO Customer Service<br>URL*                         | https:// .okta.com/app/                                                                         |
| SSO Logou ىلإ ةبسنلاب - 8                            | : تەروصلاب نېبم ام لتم غارف ىلع اەيلخ tURL،                                                     |
| SSO Logout URL                                       |                                                                                                 |

. OKTA نم ةمدقملا 3.509 مداهش ليمحت ، SSO Identity Provider Verification Certificate ىلإ ةبسنلاب 9 OKTA نم قمدقملا

:ةروصلا يف حضوم وه امك ،تادادعإلا ظفحل save ددح .10

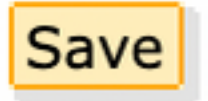

يف حضوم وه امك ،SSO ةقداصم ضرفو SAML ةقداصم ةيلمع ءدبل Activate SAML ددح .11 :ةروصلا

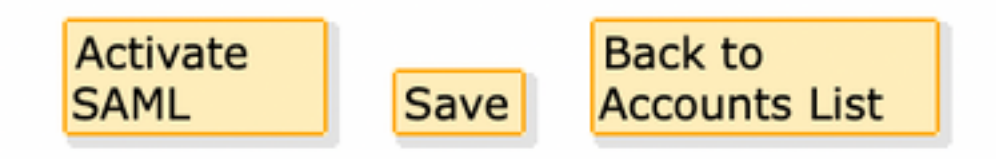

عم ةحجانلاا ةقداصملا دعب ةطشن حبصت SAML ةقداصم مالعإل ةديدج ةذفان حتف متي .12 :ةروصلا يف حضوم وه امك ،Continue ديدحت .SAML ةيوه رفوم

SAML authentication will be active after a successful authentication with the SAML Identity Provider.

Please click continue to authenticate.

Continue

يف حضوم وه امك ،Next ددحو Username لخدأ .OKTA تاغوسم عم ةقداصملل ديدج ةذفان حتفي .13 :ةروصلا

| okta                    |  |
|-------------------------|--|
| Sign In                 |  |
| Username                |  |
| username@domainhere.com |  |
| Keep me signed in       |  |
| Next                    |  |
| Help                    |  |

اذه قالغإل Continue ديدحت .ضورعم SAML Authentication Successful نإف ،ةقداصملا ةيلمع تحجن اذإ .14 ةروصلا يف حضوم وه امك ،راطإلا:

SAML Authentication Successful.

### Please click continue to close.

Continue

15. نم دكأت SAML، ةقداصم هيف تحجن يذلا تقولاو خيراتلا ىلا منييعت مت SSO Enable Date نم دكأت SSO Enable Date تم دكأت ةروصلا يف حضوم وه امك:

| Authentication Method                            | SAML 2.0 ~                           |
|--------------------------------------------------|--------------------------------------|
| SSO Enable Date                                  | 10/18/2022 15:21:07 CDT              |
| SSO Email Name ID<br>Format                      | transient                            |
| SSO Alternate Email<br>Attribute Name            |                                      |
| SSO Service Provider<br>Entity ID*               | https://res.cisco.com/               |
| SSO Customer Service<br>URL*                     | https:// 1.okta.com/app/             |
| SSO Logout URL                                   |                                      |
| SSO Service Provider<br>Verification Certificate | Download                             |
| SSO Binding                                      | HTTP-Redirect, HTTP-POST             |
| SSO Assertion Consumer<br>URL                    | https://res.cisco.com/websafe/ssourl |
| Current Certificate                              |                                      |

نيوكت لامكإ مت SAML. نيذلا نيمدختسملا هيجوت ةداعإ متت ،ةظحللا هذه نم ارابتعا ناونع لاخدا دنع مهب ةصاخلا OKTA دامتعا تانايب مادختسال CRES قسسؤم ىلإ نومتني مهب صاخلا ينورتكلإلا ديربلا.

## ةحصلا نم ققحتلا

ينورتكلإلا ديربلا ناونع لخدأ .<u>نمآلا ينورتكلالا ديربلا ريفشت قمدخ لخدم</u> ىلإ لقتنا .1 يف لجسملا CRES، ينورتكلاما يف حضوم وه امك

| Secure Email                         |
|--------------------------------------|
| Encryption Service                   |
| Username*<br>username@domainhere.com |
| Log In                               |
| OR                                   |
| G Sign in with Google                |

دامتعا تانايب مادختساب OKTA ةقداصم ىلإ لوخدلا ليجست ةعباتمل ةديدج ةذفان حتفي .2 تةروصلا يف حضوم وه امك ،**OKTA** 

|         | okta              |
|---------|-------------------|
|         | Sign In           |
| Usernam | e                 |
| usernan | ne@domainhere.com |
| Keep r  | me signed in      |
|         |                   |

3. نمآلا ينورتكلإلا ديربلا ريفشت ةمدخ حتفت ،ةقداصملا حاجن ةلاح يف Message انمآلا ينورتكلإلا المانية المانية عمره المانية المانية المانية المانية المانية المانية المانية المانية ا

| 3- Manage M | nuages    | Compose Message | Serd      |
|-------------|-----------|-----------------|-----------|
| / Compos    | e Message | ×               |           |
| B Address B | xok.      | 00°             |           |
| 2 Steron    |           | 807             |           |
|             |           | hdpd            |           |
|             |           | (vers)          | lain Taol |
|             |           |                 |           |
|             |           |                 |           |
|             |           |                 |           |
|             |           |                 |           |
|             |           |                 |           |
|             |           |                 |           |
|             |           | Send +          | _         |

نمآلا ينورتكلإلا ديربلا ريفشت ةمدخ لخدم ىلإ لوصولا يئاەنلا مدختسملل نكمي نآلا دامتعا تانايب مادختساب ةديدج فيراظم حتف وأ ةنمآ ينورتكلإ ديرب لئاسر ءاشنإل

### ةلص تاذ تامولعم

<u>Cisco نم 6.2 نمآلا ينورتكلإلا ديربلا ريفشت ةمدخل باسحلا لوؤسم ليلد</u>

<u>Cisco نم نامألا قرابعل يئاەنلا مدختسملا ةلدأ</u>

<u>OKTA معد</u>

ةمجرتاا مذه لوح

تمجرت Cisco تايان تايانق تال نم قعومجم مادختساب دنتسمل اذه Cisco تمجرت ملاعل العامي عيمج يف نيم دختسمل لمعد يوتحم ميدقت لقيرشبل و امك ققيقد نوكت نل قيل قمجرت لضفاً نأ قظعالم يجرُي .قصاخل امهتغلب Cisco ياخت .فرتحم مجرتم اممدقي يتل القيفارت عال قمجرت اعم ل احل اوه يل إ أم اد عوجرل اب يصوُتو تامجرت الاذة ققد نع اهتي لوئسم Systems الما يا إ أم الا عنه يل الان الانتيام الال الانتيال الانت الما